# セキュアファイアウォール上のループバックイ ンターフェイスを使用したeBGPの設定

| 内容                               |
|----------------------------------|
|                                  |
| 前提条件                             |
| <u>要件</u>                        |
| <u>使用するコンポーネント</u>               |
| <u>背景説明</u>                      |
| <u>ループバックインターフェイスを使用したeBGP設定</u> |
| シナリオ                             |
| <u>ネットワーク図</u>                   |
| <u>ループバック設定</u>                  |
| <u>スタティックルートの設定</u>              |
| <u>BGPの設定</u>                    |
|                                  |
| <u>トラブルシューティング</u>               |

## はじめに

このドキュメントでは、Cisco Secure Firewallのループバックインターフェイスを使用して eBGPを設定する方法について説明します。

## 前提条件

要件

次の項目に関する専門知識があることが推奨されます。

• BGPプロトコル

BGPのループバックインターフェイスのサポートは、バージョン7.4.0で導入されました。これは 、Secure Firewall Management CenterおよびCisco Secure Firepower Threat Defenseに必要な最 小バージョンです。

使用するコンポーネント

- Secure Firewall Management Center for VMware  $\mathcal{N} = \mathcal{V}7.4.1$
- 2 Cisco Secure Firepower Threat Defense for VMware $\mathcal{N} \mathcal{V} \exists \mathcal{V} 7.4.1$

このドキュメントの情報は、特定のラボ環境にあるデバイスに基づいて作成されました。このド キュメントで使用するすべてのデバイスは、クリアな(デフォルト)設定で作業を開始していま す。本稼働中のネットワークでは、各コマンドによって起こる可能性がある影響を十分確認して ください。

### 背景説明

ボーダーゲートウェイプロトコル(BGP)は、拡張性、柔軟性、およびネットワークの安定性を提 供するExterior Gateway Protocol(EGP)標準パスベクタールーティングプロトコルです。同じ自律 システム(AS)を持つ2つのピア間のBGPセッションは、内部BGP(iBGP)と呼ばれます。異なる自 律システム(AS)を持つ2つのピア間のBGPセッションは、外部BGP(eBGP)と呼ばれます。

通常、ピア関係は、ピアに最も近いインターフェイスのIPアドレスで確立されますが、BGPセッションを確立するためにループバックインターフェイスを使用することは、BGPピア間に複数の パスが存在する場合にBGPセッションをダウンさせないために有用です。

◆ 注:このプロセスでは、eBGPピアでのループバックの使用について説明します。ただし、 iBGPピアでの同じプロセスであるため、参照として使用できます。

### ループバックインターフェイスを使用したeBGP設定

シナリオ

この設定では、ファイアウォールSFTD-1にIPアドレス10.1.1.1/32およびAS 64000のループバッ クインターフェイスがあり、ファイアウォールSFTD-2にIPアドレス10.2.2.2/32およびAS 64001のループバックインターフェイスがあります。両方のファイアウォールは、他方のファイ アウォールのループバックインターフェイスに到達するために外部インターフェイスを使用しま す(このシナリオでは、両方のファイアウォールで外部インターフェイスが事前に設定されてい ます)。

ネットワーク図

このドキュメントでは、次のネットワーク セットアップを使用します。

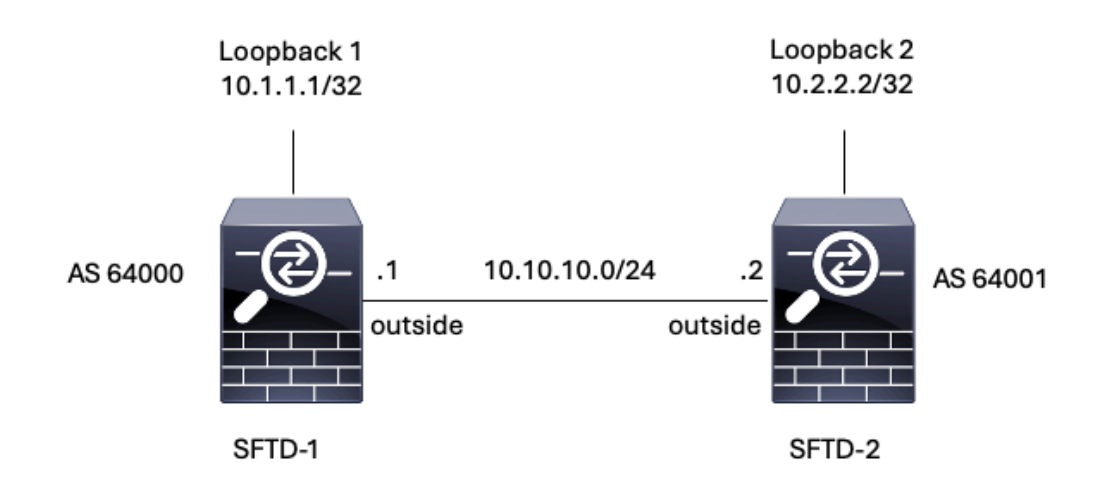

画像 1.シナリオ図

### ループバック設定

ステップ1: Devices > Device Managementの順にクリックし、ループバックを設定するデバイ スを選択します。

ステップ2: Interfaces > All Interfacesの順にクリックします。

ステップ3: Add Interface > Loopback Interfaceの順にクリックします。

| ( | Firewall Management Cente<br>Devices / Secure Firewall Interfaces                                     | r Overview   | Analysis Po | licies Devices | Objects Integration          | t                     | Xeploy Q 🔅 🖗    | admin ~ diada SECURE                |  |  |  |
|---|----------------------------------------------------------------------------------------------------|--------------|-------------|----------------|------------------------------|-----------------------|-----------------|-------------------------------------|--|--|--|
| ł | FTD-1<br>Cisco Firepower Threat Defense for VMware<br>Device Routing Interfaces Inline Sets DHCP VTEP |              |             |                |                              |                       |                 |                                     |  |  |  |
| I | All Interfaces Virtual Tunnels                                                                        |              |             |                |                              | Q. Search by name     | 8 Sync          | C Device Add Interfaces *           |  |  |  |
|   | Interface                                                                                             | Logical Name | Туре        | Security Zones | MAC Address (Active/Standby) | IP Address            | Path Monitoring | Virtual I<br>Reidgo Group Interface |  |  |  |
|   | Management0/0                                                                                         | management   | Physical    |                |                              |                       | Disabled        | Global Virtual Tunnel Interface     |  |  |  |
|   | GigabitEthernet0/0                                                                                    | outside      | Physical    |                |                              | 10.10.10.1/24(Static) | Disabled        | Global VNI Interface                |  |  |  |
|   | GigabitEthemet0/1                                                                                     |              | Physical    |                |                              |                       | Disabled        | /                                   |  |  |  |
|   | GigabitEthernet0/2                                                                                    |              | Physical    |                |                              |                       | Disabled        | /                                   |  |  |  |
|   | GigabitEthernet0/3                                                                                    |              | Physical    |                |                              |                       | Disabled        | /                                   |  |  |  |
|   |                                                                                                    |              |             |                |                              |                       |                 |                                     |  |  |  |

画像 2.インターフェイスループバックの追加

ステップ 4: Generalセクションで、ループバックの名前を設定し、Enabledボックスにチェック マークを入れて、Loopback IDを設定します。

## Add Loopback Interface

| General     | IPv4 | IPv6 |   |
|-------------|------|------|---|
| Name:       |      |      |   |
| Looback1    |      |      |   |
| Enabled     |      |      |   |
| Loopback ID | ):*  |      |   |
| 1           |      |      |   |
| (1-1024)    |      |      |   |
| Description |      |      | _ |
|             |      |      |   |
|             |      |      |   |
|             |      |      | _ |
|             |      |      |   |

画像 3.基本的なループバックインターフェイス設定

ステップ 5 : IPv4セクションのIP TypeセクションでUse Static IPオプションを選択し、ループバックIPを設定してから、OKをクリックして変更を保存します。

Cancel

OK.

## Edit Loopback Interface

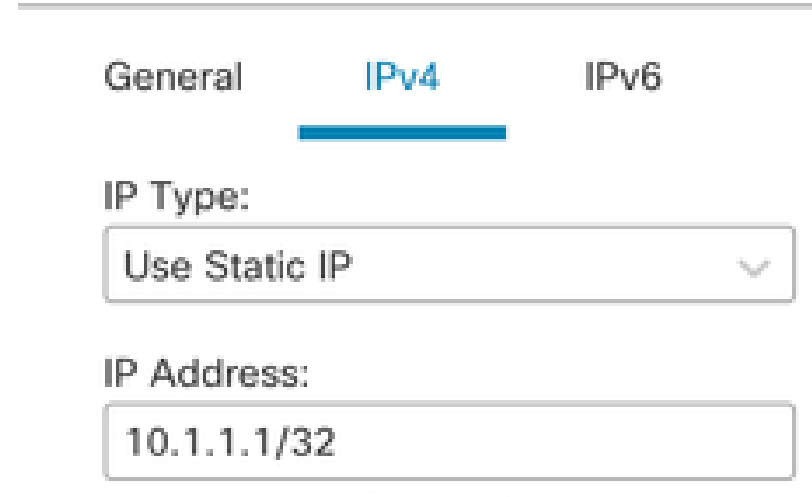

e.g. 192.168.1.1/255.255.255.0 or 192.168.1.1/24

Cancel OK

図 4.ループバックIPアドレスの設定

### 手順 6 : [Save] をクリックします。

| Firewall Management Center<br>Devices / Secure Firewall Interfaces                                                                                                    | er Overview                                                                   | Analysis Po | olicies Devices | Objects Integration          | Dep                   | loy Q 🔅         | admin ~ diadu  | SECURE |  |
|----------------------------------------------------------------------------------------------------|-------------------------------------------------------------------------------|-------------|-----------------|------------------------------|-----------------------|-----------------|----------------|--------|--|
| FTD-1     You have unsaved changes     Save     Cancel       Claco Firepower Threat Defense for VMware     Device     Routing     Interfaces     Inline Sets     DHCP     VTEP |                                                                               |             |                 |                              |                       |                 |                |        |  |
| All Interfaces Virtual Tunnels                                                                                                    | All Interfaces Virtual Tunnels Q, Search by name Sync Device Add Interfaces • |             |                 |                              |                       |                 |                |        |  |
| Interface                                                                                                    | Logical Name                                                                  | Туре        | Security Zones  | MAC Address (Active/Standby) | IP Address            | Path Monitoring | Virtual Router |        |  |
| Management0/0                                                                                                    | management                                                                    | Physical    |                 |                              |                       | Disabled        | Global         | ۹.⊄    |  |
| GigabitEthernet0/0                                                                                                    | outside                                                                       | Physical    |                 |                              | 10.10.10.1/24(Static) | Disabled        | Global         | /      |  |
| GigabitEthernet0/1                                                                                                    |                                                                               | Physical    |                 |                              |                       | Disabled        |                | /      |  |
| GigabitEthernet0/2                                                                                                    |                                                                               | Physical    |                 |                              |                       | Disabled        |                | /      |  |
| GigabitEthernet0/3                                                                                                    |                                                                               | Physical    |                 |                              |                       | Disabled        |                | /      |  |
| Loopback1                                                                                                    | Loopback1                                                                     | Loopback    |                 |                              | 10.1.1.1/32(Static)   | Disabled        | Global         | 11     |  |
|                                                                                                    |                                                                               |             |                 |                              |                       |                 |                |        |  |

図 5.ループバックインターフェイス設定の保存

手順7:2つ目のファイアウォールでこのプロセスを繰り返します。

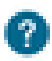

| Firewall Management Cente<br>Devices / Secure Firewall Interfaces                                 | r Overview                  | Analysis Po | olicies Devices | Objects Integration          | Dep                   | loy Q 🔅         | admin ~ diado     cisco | SECURE |  |  |
|---------------------------------------------------------------------------------------------------|-----------------------------|-------------|-----------------|------------------------------|-----------------------|-----------------|-------------------------|--------|--|--|
| TD-2<br>Sisco Firepower Threat Defense for VMware Device Routing Interfaces Inline Sets DHCP VTEP |                             |             |                 |                              |                       |                 |                         |        |  |  |
| All Interfaces Virtual Tunnels Add Interfaces T                                                   |                             |             |                 |                              |                       |                 |                         |        |  |  |
| Interface                                                                                         | Logical Name                | Туре        | Security Zones  | MAC Address (Active/Standby) | IP Address            | Path Monitoring | Virtual Router          |        |  |  |
| Management0/0                                                                                     | management                  | Physical    |                 |                              |                       | Disabled        | Global                  | ୦. ଏ   |  |  |
| GigabitEthernet0/0                                                                                | outside                     | Physical    |                 |                              | 10.10.10.2/24(Static) | Disabled        | Global                  | /      |  |  |
| GigabitEthernet0/1                                                                                | GigabitEthernet0/1 Physical |             |                 |                              |                       | Disabled        |                         | /      |  |  |
| GigabitEthernet0/2 Physical                                                                       |                             |             |                 |                              | Disabled              |                 | /                       |        |  |  |
| GigabitEthernet0/3                                                                                |                             | Physical    |                 |                              |                       | Disabled        |                         | /      |  |  |
| Loopback1                                                                                         | Looback2                    | Loopback    |                 |                              | 10.2.2.2/32(Static)   | Disabled        | Global                  | 11     |  |  |

図 6.ピアのループバックインターフェイス設定

### スタティックルートの設定

スタティックルートは、ピアリングに使用されるリモートピアアドレス(ループバック)が目的 のインターフェイスを介して到達可能であることを確認するように設定する必要があります。

ステップ1: Devices > Device Management の順にクリックし、スタティックルートを設定する デバイスを選択します。

ステップ2.Routing > Manage Virtual Routers > Static Routeの順にクリックし、Add Routeをクリックします。

| Firewall Managemen<br>Devices / Secure Firewall Rout | t Center Overview                                                                                           | Analysis Policies | Devices Objects     | Integration |          | Deploy Q | 🗘 🞯 admin | esco SECURE |  |  |
|------------------------------------------------------|----------------------------------------------------------------------------------------------------|-------------------|---------------------|-------------|----------|----------|-----------|-------------|--|--|
| FTD-1<br>Cisco Firepower Threat Defense for          | FTD-1 Save Cancel Cisco Firepower Threat Defense for VMware Device Routing Interfaces Inline Sets DHCP VTEP |                   |                     |             |          |          |           |             |  |  |
| Manage Virtual Routers                               | s mine orts Unor                                                                                            | VIEP              | Leaked from Virtual |             |          |          |           | + Add Route |  |  |
| Virtual Router Properties                            | <ul> <li>Network *</li> <li>IPv4 Routes</li> </ul>                                                          | Interface         | Router              | Gateway     | Tunneled | Metric   | Tracked   |             |  |  |
| ECMP<br>BFD                                          | ▼ IPv6 Routes                                                                                               |                   |                     |             |          |          |           |             |  |  |
| OSPF<br>OSPFv3                                       |                                                                                                    |                   |                     |             |          |          |           |             |  |  |
| EIGRP<br>RIP                                         |                                                                                                    |                   |                     |             |          |          |           |             |  |  |
| Policy Based Routing                                 |                                                                                                    |                   |                     |             |          |          |           |             |  |  |
| IPv4<br>IPv6                                         |                                                                                                    |                   |                     |             |          |          |           |             |  |  |
| Static Route                                         |                                                                                                    |                   |                     |             |          |          |           |             |  |  |
| IGMP                                                 |                                                                                                    |                   |                     |             |          |          |           |             |  |  |
| PIM<br>Multicast Routes                              |                                                                                                    |                   |                     |             |          |          |           |             |  |  |
| Multicast Boundary Filter                            |                                                                                                    |                   |                     |             |          |          |           |             |  |  |
| BGP                                                  |                                                                                                    |                   |                     |             |          | 1.000    |           |             |  |  |

図 7.新しいスタティックルートの追加

手順3:TypeのIPv4オプションをチェックします。Interfaceオプションでリモートピアのループ バックに到達するために使用する物理インターフェイスを選択してから、Gatewayセクションで 、ループバックに到達するためのネクストホップを指定します。 Edit Static Route Configuration

| Type:      IPv4                    | IPv6     |
|------------------------------------|----------|
| Interface*                         |          |
| outside                            | ٣        |
| (Interface starting with this icon | Ssignifi |
| Available Network C                | +        |
| Q, Search                          |          |
| any-ipv4                           |          |
| IPv4-Benchmark-Tests               |          |
| IPv4-Link-Local                    |          |
| IPv4-Multicast                     |          |
| IPv4-Private-10.0.0.0-8            |          |
| IPv4-Private-172.16.0.0-12         |          |

#### Ensure that egress virtualrouter has route to that destination

| Sateway                            |       |
|------------------------------------|-------|
| 10.10.10.2 *                       | ]+    |
| Metric:                            |       |
| 1                                  | ]     |
| (1 - 254)                          | _     |
| Tunneled: 🗌 (Used only for default | Route |
| Route Tracking:                    |       |
| *                                  | ]+    |
|                                    |       |
|                                    |       |
|                                    |       |

図 8.スタティックルートの設定

ステップ4. Available Networkセクションの横にあるアイコン(+)をクリックします。

Edit Static Route Configuration

| Type:               | IPv4        | O IPv6         |
|---------------------|-------------|----------------|
| Interface*          |             |                |
| outside             |             | ٠              |
| (Interface starting | g with this | icon 🔏 signifi |
| Available Networ    | k C         | +              |
| Q, Search           |             |                |
| any-ipv4            |             |                |
| IPv4-Benchmar       | rk-Tests    |                |
| IPv4-Link-Loca      | d           |                |
| IPv4-Multicast      |             |                |
| IPv4-Private-10     | 8-0.0.0     |                |
| IPv4-Private-12     | 72.16.0.0-  | 12             |

Ensure that egress virtualrouter has route to that destination

| 100                                                                                                    |                |      |       |       |
|----------------------------------------------------------------------------------------------------|----------------|------|-------|-------|
| 6 B. A.                                                                                                    | 8 m.           |      |       | a 10  |
| SC 1997                                                                                                    |                | 1000 | NR.   | 199 H |
| The local division of the local division of the local division of | the literature |      | Test. | UR -  |

| 10.10.10.2 | + |
|------------|---|
| Metric:    |   |

1

(1 - 254)

| Tunneled: | (Used | only for | default. | Route) |
|-----------|-------|----------|----------|--------|
|-----------|-------|----------|----------|--------|

Route Tracking:

• | +

| Cancel   | OK |
|----------|----|
| <u> </u> |    |

図 9.新しいネットワークオブジェクトの追加

ステップ5:参照用に名前を設定し、リモートピアのループバックのIPを設定して、保存します。

0

## New Network Object

0

| Name                              |             |
|-----------------------------------|-------------|
| Loopback-FTD2                     |             |
| Description                       |             |
| Network<br>Host O Range O Network | ○ FQDN      |
| Allow Overrides                   |             |
|                                   | Cancel Save |

図 10.スタティックルートでのネットワーク宛先の設定

ステップ 6:検索バーで作成した新しいオブジェクトを検索して選択し、AddをクリックしてからOKをクリックします。

## Edit Static Route Configuration

| Type:  IPv4 O IPv6 Interface*  Outside  (Interface starting with this icon signated starting with this icon starting starting with this icon starting starting with this icon starting starting | )<br>nifies it is available for route leak) |
|----------------------------------------------------------------------------------------------------|---------------------------------------------|
| Available Network C + Q, Loopback-FTD2 X Loopback-FTD2                                                                                                    | Add Loopback-FTD2                           |
|                                                                                                    |                                             |

Ensure that egress virtualrouter has route to that destination

#### Gateway

| 10.10.10.2                      | ٠      | +      |  |
|---------------------------------|--------|--------|--|
| Metric:                         |        |        |  |
| 1                               |        |        |  |
| (1 - 254)                       |        |        |  |
| Tunneled: 🗌 (Used only for defa | iult F | loute) |  |
| Route Tracking:                 |        |        |  |
|                                 | ۳      | +      |  |
|                                 |        |        |  |

図 11.スタティックルートでのネクストホップの設定

### 手順7: [Save] をクリックします。

ø

Cancel

| Firewall Management<br>Devices / Secure Firewall Routin                     | Center Overview           | Analysis Policies | Devices Objects               | Integration |          | Deploy Q | 🗘 🕜 admin 🗸 🖏        | SECURE  |
|-----------------------------------------------------------------------------|---------------------------|-------------------|-------------------------------|-------------|----------|----------|----------------------|---------|
| FTD-1<br>Cisco Firepower Threat Defense for VI<br>Device Routing Interfaces | Mware<br>Inline Sets DHCP | VTEP              |                               |             |          | You have | unsaved changes Save | Cancel  |
| Manage Virtual Routers                                                      |                           |                   |                               |             |          |          | + Add                | d Route |
| Global 🔻                                                                    | Network .                 | Interface         | Leaked from Virtual<br>Router | Gateway     | Tunneled | Metric   | Tracked              |         |
| Virtual Router Properties                                                   | ▼ IPv4 Routes             |                   |                               |             |          |          |                      |         |
| ECMP                                                                        | Loopback-FTD2             | outside           | Global                        | 10.10.10.2  | false    | 1        |                      | 11      |
| BFD                                                                         | ▼ IPv6 Routes             |                   |                               |             |          |          |                      |         |
| OSPFv3                                                                      |                           |                   |                               |             |          |          |                      |         |
| EIGRP                                                                       |                           |                   |                               |             |          |          |                      |         |
| RIP                                                                         |                           |                   |                               |             |          |          |                      |         |
| Policy Based Routing                                                        |                           |                   |                               |             |          |          |                      |         |
| ∼ BGP                                                                       |                           |                   |                               |             |          |          |                      |         |
| IPv4                                                                        |                           |                   |                               |             |          |          |                      |         |
| IPv6                                                                        |                           |                   |                               |             |          |          |                      |         |
| Static Route                                                                |                           |                   |                               |             |          |          |                      |         |

図 12.スタティックルートインターフェイス設定の保存

### ステップ8:2つ目のファイアウォールでこのプロセスを繰り返します。

| Firewall Management<br>Devices / Secure Firewall Routin                     | Center Overview                 | Analysis Policies | Devices Objects               | Integration |          | Deploy Q | 🔅 🙆 admin 🗸 diada | SECURE   |
|-----------------------------------------------------------------------------|---------------------------------|-------------------|-------------------------------|-------------|----------|----------|-------------------|----------|
| FTD-2<br>Cisco Firepower Threat Defense for VM<br>Device Routing Interfaces | Mware<br>Inline Sets DHCP       | VTEP              |                               |             |          |          |                   | Cancel   |
| Manage Virtual Routers                                                      |                                 |                   |                               |             |          |          | + Ac              | dd Route |
| Global 🔻                                                                    | Network +                       | Interface         | Leaked from Virtual<br>Router | Gateway     | Tunneled | Metric   | Tracked           |          |
| Virtual Router Properties                                                   | ▼ IPv4 Routes                   |                   |                               |             |          |          |                   |          |
| ECMP                                                                        | Loopback-FTD1                   | outside           | Global                        | 10.10.10.1  | false    | 1        |                   | 11       |
| BFD                                                                         | W ID-0 Decision                 |                   |                               |             |          |          |                   |          |
| OSPF                                                                        | <ul> <li>IPV6 Routes</li> </ul> |                   |                               |             |          |          |                   |          |
| OSPFv3                                                                      |                                 |                   |                               |             |          |          |                   |          |
| EIGRP                                                                       |                                 |                   |                               |             |          |          |                   |          |
| Policy Based Routing                                                        |                                 |                   |                               |             |          |          |                   |          |
| ✓ BGP                                                                       |                                 |                   |                               |             |          |          |                   |          |
| IPv4                                                                        |                                 |                   |                               |             |          |          |                   |          |
| IPv6                                                                        |                                 |                   |                               |             |          |          |                   |          |
| Static Route                                                                |                                 |                   |                               |             |          |          |                   |          |
|                                                                             |                                 |                   |                               |             |          |          |                   |          |

図 13.ピアでのスタティックルートの設定

### BGPの設定

ステップ1: Devices > Device Managementの順にクリックし、BGPをイネーブルにするデバイ スを選択します。

ステップ2. Routing > Manage Virtual Routers > General Settingsの順にクリックし、BGPをクリックします。

手順 3: Enable BGPボックスにチェックマークを入れてから、ファイアウォールのローカル ASをAS Numberセクションで設定します。

| Firewall Management<br>Devices / Secure Firewall Routin | Center Overview Analysis Policies Devices Objects            | Integration |                    |
|---------------------------------------------------------|--------------------------------------------------------------|-------------|--------------------|
| FTD-1                                                   |                                                              |             |                    |
| Cisco Firepower Threat Defense for V                    | Mware                                                        |             |                    |
| Device Pouting Interfaces                               |                                                              |             |                    |
| Device Routing Interfaces                               |                                                              |             |                    |
| Manage Virtual Routers                                  | Enable BGP: 🗹                                                |             |                    |
| Global                                                  | AS Number*                                                   |             |                    |
|                                                         | 64000 (-4294967295 or 1.0-65535.65535)                       |             |                    |
| Virtual Router Properties                               | Override BGP general settings router-id address:             |             |                    |
| ECMP                                                    | Automatio                                                    |             |                    |
| BFD                                                     | Automatic                                                    |             |                    |
| OSPF                                                    | IP Address*                                                  |             |                    |
| OSPFv3                                                  |                                                              |             |                    |
| RIP                                                     | General                                                      | 1           | Neighbor Timers    |
| Policy Based Routing                                    | Scanning Interval                                            | 60          | Keepalive Interval |
| ∽ BGP                                                   | Number of AS numbers in AS_PATH attribute of received routes | None        | Hold time          |
| IPv4                                                    |                                                              | Vee         | Min hald line      |
| IPv6                                                    | Log Neighbor Changes                                         | res         | Min hold time      |
| Static Route                                            | Use TCP path MTU discovery                                   | Yes         |                    |
| ✓ Multicast Routing                                     | Reset session upon failover                                  | Yes         | Next Hop           |
| IGMP                                                    | Enforce the first AS is peer's AS for EBGP routes            | Yes         | Address tracking   |
| PIM                                                     | Use dot notation for AS number                               | No          | Delay interval     |
| Multicast Routes                                        | Aggregate Timer                                              | 30          |                    |
| Multicast Boundary Filter                               |                                                              |             |                    |
| General Settings                                        | Best Path Selection                                          | 1           | Graceful Restart   |
| BGP                                                     | Default local preference                                     | 100         | Restart time       |
|                                                         |                                                              |             |                    |

図 14.BGPをグローバルに有効にする

### ステップ4.Saveボタンをクリックして、変更を保存します。

| Firewall Manageme<br>Devices / Secure Firewall Ro                                                                                           | nt Center Overview Analysis Policies Devices Objects                                                                                      | Integration | Deploy             | Q ✿ admin ∽ secure                   |
|----------------------------------------------------------------------------------------------------|----------------------------------------------------------------------------------------------------|-------------|--------------------|--------------------------------------|
| FTD-1<br>Cisco Firepower Threat Defense fo                                                                                                  | VMware                                                                                                    |             |                    | You have unsaved changes Save Cancel |
| Device Routing Internal     Manage Virtual Routers     Global     Virtual Router Properties     ECMP     BFD     OSPF     OSPFFv3     EIGRP | es mine Sets DRCP VIEP Enable BGP:  AS Number*  G4000  Override BGP general settings router-id address: Router Id  Automatic  IP Address* |             |                    |                                      |
| RIP                                                                                                    | General                                                                                                    | 1           | Neighbor Timers    | 1                                    |
| Policy Based Routing                                                                                                    | Scanning Interval                                                                                                    | 60          | Keepalive Interval | 60                                   |
| ∼ BGP                                                                                                    | Number of AS numbers in AS_PATH attribute of received routes                                                                              | None        | Hold time          | 180                                  |
| IPv4                                                                                                    | Log Neighbor Changes                                                                                                    | Yes         | Min hold time      | 0                                    |
| IPv6<br>Static Route                                                                                                    | Use TCP path MTU discovery                                                                                                    | Yes         |                    |                                      |

図 15.BGP有効化の変更の保存

ステップ 5 : Manage Virtual Routersセクションで、BGP オプションに移動し、IPv4をクリック します。

手順 6 : Enable IPv4ボックスにチェックマークを入れてから、Neighborをクリックし、+ Addを クリックする。

| Firewall Manageme<br>Devices / Secure Firewall Ro                       | nt Center Overview An                                     | lysis Policies Devices Obje      | Integration                       | Deploy                   | Q 🔅 🖉 admin 🗸 👘                      |
|-------------------------------------------------------------------------|-----------------------------------------------------------|----------------------------------|-----------------------------------|--------------------------|--------------------------------------|
| FTD-1<br>Cisco Firepower Threat Defense fo<br>Device Routing Interfac   | r VMware<br>ces Inline Sets DHCP VTEF                     |                                  |                                   |                          | You have unsaved changes Save Cancel |
| Manage Virtual Routers<br>Global •<br>Virtual Router Properties<br>ECMP | Enable IPv4:<br>AS Number 64000<br>General Neighbor Add A | gregate Address Filtering Networ | ks Redistribution Route Injection |                          | + Add                                |
| BFD<br>OSPF                                                             | Address                                                   | Remote AS Number                 | Address Family                    | Remote Private AS Number | Description                          |
| OSPFv3                                                                  |                                                           |                                  | No records to display             |                          |                                      |
| EIGRP                                                                   |                                                           |                                  |                                   |                          |                                      |
| RIP<br>Policy Based Routing                                             |                                                           |                                  |                                   |                          |                                      |
| ∨ BGP                                                                   |                                                           |                                  |                                   |                          |                                      |
|                                                                         |                                                           |                                  |                                   |                          |                                      |
| IPv6                                                                    |                                                           |                                  |                                   |                          |                                      |
| Static Route                                                            |                                                           |                                  |                                   |                          |                                      |
| Multicast Routing                                                       |                                                           |                                  |                                   |                          |                                      |

図 16.新しいBGPピアの追加

手順 7:「IP Address」セクションでリモートピアのIPアドレスを設定し、「Remote AS」セク ションでリモートピアのASを設定して、「Enable address」ボックスにチェックマークを入れま す。

ステップ 8:Update Source セクションでローカルインターフェイスループバックを選択します。

0

Edit Neighbor

| IP Address*                                                                      |                   | Enabled addres                                                     | 55                    |                   |  |
|----------------------------------------------------------------------------------|-------------------|--------------------------------------------------------------------|-----------------------|-------------------|--|
| 10.2.2.2                                                                         |                   | Shutdown adm                                                       | inistratively         |                   |  |
| Remote AS*                                                                       |                   | Configure grad                                                     | eful restart          |                   |  |
| 64001                                                                            |                   | Graceful re                                                        | istart[failover/spann | ed model          |  |
| (1-4294957295 or 1.0+6553                                                        | (5.65535)         |                                                                    |                       |                   |  |
| BFD Failover                                                                     | D                 | escription                                                         |                       |                   |  |
| none                                                                             | • •               |                                                                    |                       |                   |  |
| Update Source:                                                                   |                   |                                                                    |                       |                   |  |
| Loopback1                                                                        |                   |                                                                    |                       |                   |  |
|                                                                                  |                   |                                                                    |                       |                   |  |
| Filtering Routes Route                                                           | is Timers         | Advanced                                                           | Migration             |                   |  |
| Filtering Routes Route                                                           | is Timers         | Advanced                                                           | Migration             |                   |  |
| Filtering Routes Route                                                           | s Timers          | Advanced                                                           | Migration             |                   |  |
| Filtering Routes Route<br>Incoming<br>Access List                                | is Timers         | Advanced<br>Outgoing<br>Access List                                | Migration             |                   |  |
| Filtering Routes Route<br>Incoming<br>Access List                                | • Timers          | Advanced<br>Outgoing<br>Access List                                | Migration             | • +               |  |
| Filtering Routes Route<br>Incoming<br>Access List<br>Route Map                   | v +               | Advanced Outgoing Access List Route Map                            | Migration             | • +               |  |
| Filtering Routes Route<br>Incoming<br>Access List<br>Route Map                   | • +               | Advanced Outgoing Access List Route Map                            | Migration             | • +               |  |
| Filtering Routes Route Incoming Access List Route Map Prefix List                | • +               | Advanced Outgoing Access List Route Map Prefix List                | Migration             | • +<br>• +        |  |
| Filtering Routes Route Incoming Access List Route Map Prefix List                | • +<br>• +<br>• + | Advanced Outgoing Access List Route Map Prefix List                | Migration             | • +<br>• +<br>• + |  |
| Filtering Routes Route Incoming Access List Route Map Prefix List AS path filter | • +<br>• +<br>• + | Advanced Outgoing Access List Route Map Prefix List AS path filter | Migration             | • +<br>• +<br>• + |  |

図 17.基本的なBGPピアパラメータ

注: Update Source オプションにより、neighbor update-source コマンドがイネーブルになり、(ループバックを含む)動作しているすべてのインターフェイスを許可するために使用されます。このコマンドは、TCP接続を確立するために指定できます。

ステップ 9: Advancedをクリックし、TTL Hopsオプションに番号2を設定して、OKをクリックします。

ø

Edit Neighbor

| none                                    | •                              |           |        |
|-----------------------------------------|--------------------------------|-----------|--------|
| Update Source:                          |                                |           |        |
| Loopback1                               | w.                             | _         |        |
| Filtering Routes Routes                 | Timers Advanced                | Migration |        |
| Enable Authentication                   |                                |           |        |
| Enable Encryption                       |                                |           |        |
| 0                                       | *                              |           |        |
| Password                                |                                |           |        |
|                                         |                                |           |        |
| Confirm Password                        |                                |           |        |
|                                         |                                |           |        |
| Send Community attribute to             | this neighbor                  |           |        |
| Use itself as next hop for thi          | s neichbor                     |           |        |
| Disable Connection Verificat            | ion                            |           |        |
| () •••••••••••••••••••••••••••••••••••• |                                |           |        |
| Allow connections with neight           | soor that is not directly conn | RDC10rd   |        |
| United number of TTL hops               | to neighbor                    |           |        |
| 3                                       |                                |           |        |
| (1-255)                                 |                                |           |        |
| Use TCP path MTU discover               | Y                              |           |        |
| TCP Transport Mode                      |                                |           |        |
| Default                                 | •                              |           |        |
| Weight                                  |                                |           |        |
|                                         |                                |           |        |
|                                         |                                |           | Cancel |

図 18.TTLsホップ番号の設定

◆ 注:TTL Hops オプションによりebgp-multihop コマンドがイネーブルになります。このコマンドを使用してTTL値を変更すると、直接接続されていない外部BGPピア、または直接接続されたインターフェイス以外のインターフェイスを持つ外部BGPピアにパケットが到達できるようになります。

ステップ 10: Saveをクリックして、変更を展開します。

| Firewall Management Center<br>Devices / Secure Firewall Routing | erview Analysis    | Policies      | Devices   | Objects  | Integration    |                 | Dep                      | oloy | ۹ ۱         | 0         | ${\rm admin} \sim$ | cisco S | ECURE  |
|-----------------------------------------------------------------|--------------------|---------------|-----------|----------|----------------|-----------------|--------------------------|------|-------------|-----------|--------------------|---------|--------|
| FTD-1<br>Cisco Firepower Threat Defense for VMware              |                    |               |           |          |                |                 |                          |      | You have a  | unsaved o | :hanges Sa         | we      | Cancel |
| Device Routing Interfaces Inline Sets I                         | DHCP VTEP          |               |           |          |                |                 |                          |      |             |           |                    |         |        |
| Manage Virtual Routers Global Global General Neigh              | ibor Add Aggregati | e Address     | Filtering | Networks | Redistribution | Route Injection |                          |      |             |           |                    |         |        |
| Virtual Router Properties                                       |                    |               |           |          |                |                 |                          |      |             |           |                    | 4       | Add    |
| BFD                                                             |                    |               |           |          |                |                 |                          |      |             |           |                    | -       | AUU    |
| OSPF Address                                                    |                    | Remote AS Num | nber      |          | Address Family |                 | Remote Private AS Number |      | Description | n         |                    |         |        |
| OSPFv3 10.2.2.2                                                 |                    | 64001         |           |          | Enabled        |                 |                          |      |             |           |                    |         | 1      |
| EIGRP                                                           |                    |               |           |          |                |                 |                          |      |             |           |                    |         |        |
| RIP                                                             |                    |               |           |          |                |                 |                          |      |             |           |                    |         |        |
| Policy Based Routing                                            |                    |               |           |          |                |                 |                          |      |             |           |                    |         |        |
| 0 BCb                                                           |                    |               |           |          |                |                 |                          |      |             |           |                    |         |        |

図 19.BGP設定の保存

### ステップ 112つ目のファイアウォールでこのプロセスを繰り返します。

| Firewall Manageme<br>Devices / Secure Firewall Ro                      | nt Center o                                       | verview | Analysis     | Policies    | Devices   | Objects  | Integration    |                 |                          | Deploy | ۹          | ° 0 | admin ~ divide SECURE | E |
|------------------------------------------------------------------------|---------------------------------------------------|---------|--------------|-------------|-----------|----------|----------------|-----------------|--------------------------|--------|------------|-----|-----------------------|---|
| FTD-2<br>Cisco Firepower Threat Defense fo<br>Device Routing Interface | r VMware<br>ces Inline Sets                       | DHCP 1  | VTEP         |             |           |          |                |                 |                          |        |            |     | Save Cancel           |   |
| Manage Virtual Routers<br>Global ¥<br>Virtual Router Properties        | Enable IPv4: 🗹<br>AS Number 64001<br>General Neig | hbor Ad | id Aggregate | Address     | Filtering | Networks | Redistribution | Route Injection |                          |        |            |     |                       |   |
| ECMP<br>BFD                                                            | Address                                           |         | 5            | Remote AS N | umber     |          | Address Family |                 | Remote Private AS Number |        | Descriptio | m   | + Add                 |   |
| OSPFv3<br>EIGRP                                                        | 10.1.1.1                                          |         | e            | 54000       |           |          | Enabled        |                 |                          |        |            |     | /1                    |   |
| RIP<br>Policy Based Routing                                            |                                                   |         |              |             |           |          |                |                 |                          |        |            |     |                       |   |
| iPv6                                                                   |                                                   |         |              |             |           |          |                |                 |                          |        |            |     |                       |   |

図 20.ピアでのBGPの設定

### 確認

ステップ1:ループバックとスタティックルートの設定を確認し、pingテストを使用してBGPピア間の接続を確認します。

show running-config interface interface\_name (隠しコマンド)

show running-config route

show destination\_ip(宛先IPの表示)

| SFTD-1                               | SFTD-2                               |
|--------------------------------------|--------------------------------------|
| show running-config interfaceループバック1 | show running-config interfaceループバック1 |
| Interface Loopback1                  | Interface Loopback1                  |

| nameifループバック1                                                           | nameif Looback2                                                         |
|-------------------------------------------------------------------------|-------------------------------------------------------------------------|
| ip address 10.1.1.1 255.255.255.255                                     | ip address 10.2.2.2 255.255.255.255                                     |
| show running-config route                                               | show running-config route                                               |
| 10.2.2.2 255.255.255.255 10.10.10.2 1以外のル<br>ート                         | 10.1.1.1 255.255.255.255 10.10.1.1以外のルー<br>ト                            |
| ping 10.2.2.2                                                           | ping 10.1.1.1                                                           |
| Sending 5, 100-byte ICMP Echos to 10.2.2.2, timeout is 2 seconds:       | Sending 5, 100-byte ICMP Echos to 10.1.1.1, timeout is 2 seconds:       |
| 11111                                                                   | !!!!!                                                                   |
| Success rate is 100 percent (5/5), round-trip<br>min/avg/max = 1/1/1 ms | Success rate is 100 percent (5/5), round-trip<br>min/avg/max = 1/1/1 ms |

ステップ2:BGP設定を確認し、BGPピアリングが確立されていることを確認します。

```
show running-config router bgp \exists \, \overline{\prec} \, \succ \, \check{\kappa}
```

```
show bgp neighbors (隠しコマンド)
```

show bgp summary

| SFTD-1                                                                                           | SFTD-2                                                                                                    |
|--------------------------------------------------------------------------------------------------|----------------------------------------------------------------------------------------------------|
| show running-config router bgpコマンド                                                               | show running-config router bgpコマンド                                                                                                    |
| router bgp 64000                                                                                 | router bgp 64001                                                                                                    |
| bgp log-neighbor-changes                                                                         | bgp log-neighbor-changes                                                                                                    |
| bgp router-id vrf auto-assign(VRF自動割り当て<br>)                                                     | bgp router-id vrf auto-assign(VRF自動割り当て<br>)                                                                                                    |
| address-family ipv4 unicast                                                                      | address-family ipv4 unicast                                                                                                    |
| neighbor 10.2.2.2 remote-as 64001                                                                | neighbor 10.1.1.1 remote-as 64000                                                                                                    |
| ネイバー10.2.2.2 ebgpマルチホップ2                                                                         | ネイバー10.1.1.1 ebgp-multihop 2                                                                                                    |
| neighbor 10.2.2.2 transport path-mtu-<br>discoveryの無効化<br>neighbor 10.2.2.2 update-sourceループバック1 | neighbor 10.1.1.1 transport path-mtu-discovery<br>disable(ネイバー10.1.1.1 transport path-mtu-<br>discoveryがディセーブル)<br>neighbor 10.1.1.1 update-source Looback2 |

| neighbor 10.2.2.2 activate                               | neighbor 10.1.1.1 activate                            |  |  |  |  |
|----------------------------------------------------------|-------------------------------------------------------|--|--|--|--|
| no auto-summary                                          | no auto-summary                                       |  |  |  |  |
| no synchronization                                       | no synchronization                                    |  |  |  |  |
| exit-address-family                                      | exit-address-family                                   |  |  |  |  |
| !                                                        | !                                                     |  |  |  |  |
| show bgp neighbors(隠しコマンド)  i BGP(i<br>BGP)              | show bgp neighbors(隠しコマンド)  i BGP(i<br>BGP)           |  |  |  |  |
| BGPネイバーは10.2.2.2、vrf single_vf、リモー<br>トAS 64001、外部リンク    | BGPネイバーは10.1.1.1、vrf single_vf、リモー<br>トAS 64000、外部リンク |  |  |  |  |
| BGPバージョン4、リモートルータID 10.2.2.2                             | BGPバージョン4、リモートルータID 10.1.1.1                          |  |  |  |  |
| BGP状態= Established、アップ(1d15h)                            | BGP状態= Established、アップ(1d16h用)                        |  |  |  |  |
| BGPテーブルバージョン7、ネイバーバージョ<br>ン7/0                           | BGPテーブルバージョン1、ネイバーバージョ<br>ン1/0                        |  |  |  |  |
| 外部BGPネイバーは最大2ホップ離れている可<br>能性があります。                       | 外部BGPネイバーは最大2ホップ離れている可<br>能性があります。                    |  |  |  |  |
| show bgp summary                                         | show bgp summary                                      |  |  |  |  |
| BGP router identifier 10.1.1.1, local AS number<br>64000 | BGP router identifier 10.2.2.2, local AS number 64001 |  |  |  |  |
| BGPテーブルバージョン7、メインルーティン<br>グテーブルバージョン7                    | BGP table version is 1, main routing table version 1  |  |  |  |  |
| Neighbor V AS MsgRcvd MsgSent<br>TblVer InQ OutQ         | Neighbor V AS MsgRcvd MsgSent<br>TblVer InQ OutQ      |  |  |  |  |
| Up/Down State/PfxRcd                                     | Up/Down State/PfxRcd                                  |  |  |  |  |
| 10.2.2.2 4 64001 2167 2162 7 0 0 1d15h 0                 | 10.1.1.1 4 64000 2168 2173 1 0 0 1d16h 0              |  |  |  |  |

## トラブルシューティング

処理中に問題が発生した場合は、次の記事を参照してください。

•Border Gateway Protocol ( BGP )

翻訳について

シスコは世界中のユーザにそれぞれの言語でサポート コンテンツを提供するために、機械と人に よる翻訳を組み合わせて、本ドキュメントを翻訳しています。ただし、最高度の機械翻訳であっ ても、専門家による翻訳のような正確性は確保されません。シスコは、これら翻訳の正確性につ いて法的責任を負いません。原典である英語版(リンクからアクセス可能)もあわせて参照する ことを推奨します。